# UCS Manager جمانرب ةيڧرت

## تايوتحملا

| <u>ةمدو مل ا</u>          |
|---------------------------|
| <u>قيساسألا تابلطتملا</u> |
| <u>تابلطتملا</u>          |
| <u>ةمدختسملا تانوكملا</u> |
| <u>ةيساسأ تامولعم</u>     |
| <u>نيوكتلا</u>            |
| <u>ققحتا ا</u>            |

## ةمدقملا

.Cisco UCS ريدم ةيقرت ةيفيك دنتسملا اذه حضوي

## ةيساسألا تابلطتملا

تابلطتملا

:ةيلاتا عيضاوملاب ةفرعم كيدل نوكت نأب Cisco يصوت

• ال يساسألا مەفلا Cisco UCS.

ةمدختسملا تانوكملا

ةيلاتلا ةيداملا تانوكملاو جماربلا تارادصإ ىلإ دنتسملا اذه يف ةدراولا تامولعملا دنتست:

- فغيص جمانرب 4.2(2e)
- ةغيص جمانرب 4.3(3a)
- الصّوملا المان المان المان المان المان المان المان المان المان (UCS-FI-6454 المان المان المان المان المان ال

ةصاخ ةيلمعم ةئيب يف ةدوجوملا ةزهجألاا نم دنتسملا اذه يف ةدراولا تامولعملا ءاشنإ مت. تناك اذإ .(يضارتفا) حوسمم نيوكتب دنتسملا اذه يف ةمدختسُملا ةزهجألاا عيمج تأدب رمأ يأل لمتحملا ريثأتلل كمهف نم دكأتف ،ليغشتلا ديق كتكبش.

# ةيساسأ تامولعم

موقيو 6454 زارط Cisco نم ةيلخادلا ةينبلا تالاصتإ نم جوز ليلدلا اذه يف لاثملا حضوي ةيساسألا Cisco UCS ةينب جمانرب مادختساب (34(3a) ىلإ (22)4. رادصإلا نم ةيقرت ءارجإب .ةمزح نم نوكتي يذلا

تانوكملا هذه ثيدحتل ةبولطملا ةتباثلا جماربلا روص ةمزحلا هذه نمضتت

- جمانرب Cisco UCS Manager
- ةيفيللا ةينيبلا تالصوملا ذفانمل ماظنلاو Kernel ةاونل ةتباثلا جماربلا
- جارخ إل ا/ل اخد إل اقد حول ةتب اثل اجم اربل ا

طبر ذفانم نم تباثلا جمانربلا رادصإ جذومنب ةصاخلا Cisco نم ةيمسرلا قئاثولا أرقا بيردتلا اذه ةعباتم لبق ةينبلا.

## نيوكتلا

<u>معد ةفوفصم</u> عقوم ىلع يلاحلا جمانربلا رادصال ةيقرتلا راسم ةحص نم ققحت <u>ريدم ضفخ/ةيقرت</u>.

# CISCO Cisco UCS Manager Upgrade/Downgrade Support Matrix

This page provides Cisco UCS Manager software upgrade and downgrade information based on your current release. The provided upgrade paths have been tested and validated by Cisco. Use this tool as a reference for supported software.

To get a complete overview of all the possible upgrade paths in Cisco UCS Manager, see the Cisco UCS Manager Upgrade and Downgrade matrix.

For Release Notes and other documentation, see the Cisco UCS Manager documents landing page.

To download Cisco UCS Manager Software bundles, see the Software Download landing page.

To provide feedback on this tool, send your comments to ucs-docfeedback@external.cisco.com.

| Upgrade                                                                                                    | Choose upgrade or downgrade info                  |
|----------------------------------------------------------------------------------------------------|---------------------------------------------------|
| 4.2(2)                                                                                                    | Current release of Cisco UCS Manager              |
| 4.3(3)                                                                                                    | Target release of Cisco UCS Manager               |
| Current release: 4.2(2)                                                                                                  |                                                   |
| Target release: 4.3(3) [之]                                                                                               |                                                   |
| Recommended path: Direct path from Current Rel                                                                           | ease. [Show All]                                  |
| Procedure:                                                                                                    |                                                   |
| <ul> <li>Upgrade the Infrastructure A bundle.</li> <li>After the Infrastructure A bundle is upgraded servers.</li> </ul> | successfully, upgrade the B and C bundles for all |
| Recommended software for target release:                                                                                 |                                                   |
| Cisco IMC version: 4.3(3)-All M7, All M6, All M                                                                          | 15.                                               |

دحاو معد ريدم

دعاسم ةادأ مادختسإ دنع) ةتباثلا جماربلا ةيقرت تايصوت نم ديزم ىلع لوصحلا نكميو ةمدخ بلط حتف دنع معدلا تالاح ريدم لالخ نم (ةتباثلا جماربلا ةيقرتل TAC.

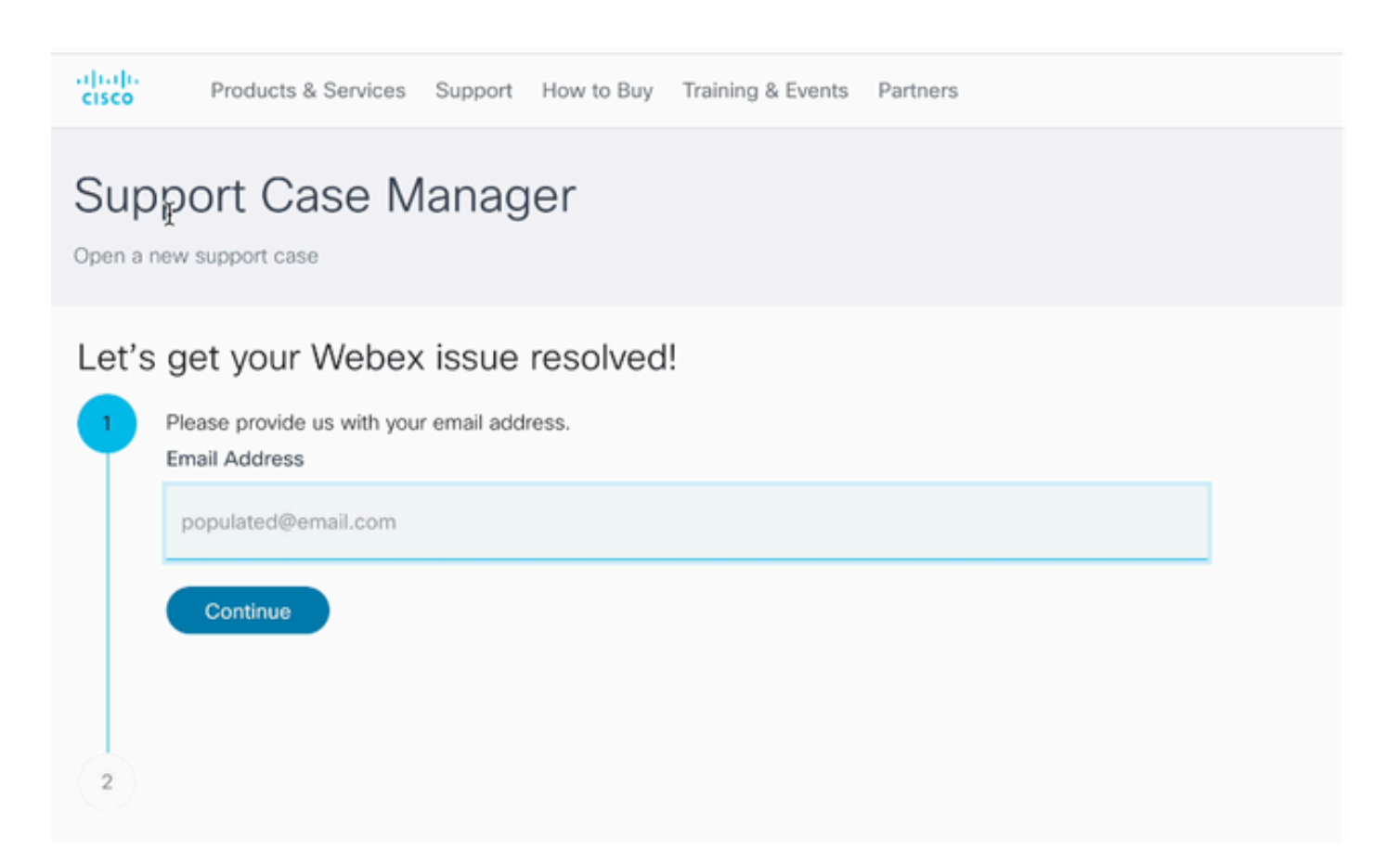

2 معدلا تالاح ريدم

صاخلا يجيسنلا ينيبلا لاصتالا جذومنل ةبولطملا ةتباثلا جماربلا ةعومجم ليزنتب مق <u>بيولا علع Cisco جمارب ليزنت زكرم</u> عقوم نم كب.

ليزنتلل كب صاخلا Cisco باسح مادختساب لوخدلا لجس.

طبر ذفانمب ةصاخلا اهسفن تباثلا جمانربلا ةروص مدختسي Fl-6454 لوحملا نأ ظحال 6400. قلسلسلا نم ةينيبلا ةيفيللا تالصوملا نم الك اهنأل Fl-64108 قينبلا

ليزنتلا عدبل Cisco نم ةماعلا طورشلا لوبق.

| Q Search                | UCS Infrastructure and UCS Manager Software                                                                                   |                  |                  |   |  |
|-------------------------|----------------------------------------------------------------------------------------------------|------------------|------------------|---|--|
| Expand All Collapse All | Release 4.3(3a)                                                                                                    | Related Links an | nd Documentation |   |  |
| Suggested Release       | My Notifications                                                                                                    |                  |                  |   |  |
| 4.3(3a) 📀               |                                                                                                    |                  |                  |   |  |
| 4.2(3j) <mark>O</mark>  | File Information                                                                                                    | Release Date     | Size             |   |  |
| 4.1(3m) O               | The UCS Infrastructure Software Bundle contains: - NX-OS<br>software for the UCS 6332 Fabric Interconnects - Firmware for the | 15-Feb-2024      | 1472.60 MB       | - |  |
| Latest Release 🗸 🗸      | fabric extenders and I/O modules - UCS Manager - Chassis<br>Management Controller - UCSM Canability Catalog                   |                  |                  |   |  |
| 4.3(3c)                 | ucs-6300-k9-bundle-infra.4.3.3a.A.bin<br>Advisories []                                                                        |                  |                  |   |  |
| 4.2(3j) 🔿               | The LICS Infrastructure Software Bundle container - NV-OS                                                                     | 15-Eeb-2024      | 2602.95 MR       |   |  |
| 4.1(3m) 🔿               | software for the UCS 6454 Fabric Interconnects - Firmware for the                                                             | 13-160-2024      | 2002.00 mb       | - |  |
| 4.0(4o)                 | fabric extenders and I/O modules - UCS Manager - Chassis<br>Management Controller - UCSM Capability Catalog.                  |                  |                  |   |  |
| All Release 🗸           | ucs=6400=k9=bundle=infra.4.3.3a.A.bin<br>Advisories 📑                                                                         |                  |                  |   |  |
| 4.3                     | The UCS Infrastructure Software Bundle contains: - NX-OS                                                                      | 15-Feb-2024      | 2643.70 MB       |   |  |
| 4.2 >                   | software for the UCS 6536 Fabric Interconnects - Firmware for the                                                             |                  |                  |   |  |
| 4.1 >                   | Management Controller - UCSM Capability Catalog.<br>ucs-6500-k9-bundle-infra.4.3.3a.A.bin                                     |                  |                  |   |  |
| 4.0                     | Advisories 📑                                                                                                    |                  |                  |   |  |

ا ناونع مادختساب UCS ةرادإل بيو ةهجاو ىلإ لوخدلا ليجستب مق ،ليزنتلا لامتكا دنع IP قعومجمب صاخلا للتمي باسح مادختساب لماكلاب لهؤملا لاجملا مسا وأ Fabric Interconnect ةعومجمب صاخلا

.<ةتبثملا ةتباثلا جماربلا ةرادإ<Equipment ىلإ لقتنا

UCS Manager. تباثلاً جمانربلاً رادصإ ليغشت نم دكأتو UCS Manager جمانرب عيسوتب مق

ةتباثلا جماربلا ليزنت قوف رقناو ،ماهملا ليزنت ىلإ لقتنا.

| Main Topology View             | Fabric Interconne  | ects Servers     | Thermal | Decommissione | Firm     | ware Manage  | ment | Policies        | Faults |
|--------------------------------|--------------------|------------------|---------|---------------|----------|--------------|------|-----------------|--------|
| Installed Firmware             | Firmware Auto Inst | tall Catalog Pac | kage D  | ownload Tasks | Packages | Images       | Upg  | rade Validation | Faults |
| T <sub>e</sub> Advanced Filter | + Export 🖷 Print   | Ownload Firmwa   | re      |               |          |              |      |                 |        |
| Filename                       |                    | Path             |         |               | Tra      | insfer State |      |                 |        |

ليزنتلا ماەم 5

فلم رايتخإ قوف رقنا ،ةقثبنملا ةذفانلا يف

| Download Firmware                        |
|------------------------------------------|
| Location of the Image File:              |
| ● Local File System ◯ Remote File System |
| Filename : Choose file No file chosen    |

فلم رتخأ 6

ددحو اەليزنت مت يتلا ەيف يلخادلا ةينبلا لاصتا ةمزح ظفح مت يذلا ليلدلا ىلإ حفصت قفاومو حتف قوف رقنا ،Infra A ةمزحلا فلم.

| < > ≔ • 📅 •              | Downloads      | Q Search | n          |
|--------------------------|----------------|----------|------------|
| Name                     |                | Size     | Kine       |
| ucs-6400-k9-bundle-infra | a.4.3.3a.A.bin |          | 2,73 GB Ma |
|                          |                |          |            |
|                          |                |          |            |
|                          |                |          |            |
|                          |                |          |            |
|                          |                |          |            |
|                          |                |          |            |
|                          |                | Cancel   | Open       |

فلملا حتف 7

يئاقلتلا تيبثتلا ىلع رقنا ،UCS ةرادإ ىلإ اەليزنت مت يتلا ةمزحلا داريتسإ دعب Actionsلفساً ةيساسالا ةينبلل تباثلا جمانربلا تيبثت ددح ،تباثلا جمانربلل

| Equipment                                                                                                    |                                                                                |
|----------------------------------------------------------------------------------------------------|--------------------------------------------------------------------------------|
| Main Topology View Fabric Interconnects                                                                                                    | Servers Thermal Decommissioned Firmware Management Policies Faults Diagnostics |
| General FSM                                                                                                    | Catalog Package Download Tasks Packages Images Upgrade validation Faults       |
| Status                                                                                                    | Infrastructure Firmware                                                        |
| Firmware Installer : 🕇 Ready                                                                                                    | Package Version       :       4.2(2e)A         Backup Version       :          |
| Actions  Install Infrastructure Firmware Install Chassis Firmware Install Server Firmware Clear StartUp Version Prepare for Firmware Install | Owner : Local                                                                  |

ةتباثلا جماربلا تيبثت 8

كلذ ناك اذإ ةقثبنملا ةمئاقلا يف ةقلعم لكاشم يأ لحب مقو ةيانعب تاريذحتلا عيمج عجار يلاتلا رقناو لكلا لهاجت ددح .ةعباتملا لبق ابولطم

|   |               | Install Infrastructure Firmware                                                                                                    | ?                          | × |
|---|---------------|----------------------------------------------------------------------------------------------------|----------------------------|---|
| 1 | Prerequisites | What happens during this stage:<br>This wizard will enable you to perform infrastructure firmware upgrade, which would upgrade UCS Manager and the UCS interconnects.<br>If the backup version is set through Prepare for Firmware Install and is the same as the selected infra firmware version, the backup version is set as the startup version.<br>If the backup version is not set earlier, the selected firmware version is set as the backup version. This version is then set startup version.                                                                                                    | 5 fabric<br>he<br>t as the | e |
|   |               | Completing this stage will result in a reboot.<br>The system has performed a sanity check and found the following issues. Suggestions about fixing these issues are also displayed.<br>Please go through the list of issues and suggested fixes carefully, and take appropriate action.                                                                                                    |                            |   |
|   |               | Warnings  1) Critical and major faults exist. Proceeding without fix might lead the system in unexpected state.<br>Click here to see the existing critical and major faults. 2) Check if any hardware (fabric interconnects, io-modules, servers or adapters) is unsupported in the target release.  2) The target release to the target release to the target release to the target release to the target release.  2) Check if any hardware (fabric interconnects, io-modules, servers or adapters) is unsupported to the target release.  2) Check if any hardware (fabric interconnects, io-modules, servers or adapters) is unsupported to the target release.  2) Check if any hardware (fabric interconnects, io-modules, servers or adapters) is unsupported to the target release.  2) Check if any hardware (fabric interconnects, io-modules, servers or adapters) is unsupported to the target release.  2) Check if any hardware (fabric interconnects, io-modules, servers or adapters) is unsupported to the target release.  2) Check if any hardware (fabric interconnects, io-modules, servers or adapters) is unsupported to the target release.  2) Check if any hardware (fabric interconnects, io-modules, servers or adapters) is unsupported to the target release.  2) Check if any hardware (fabric interconnects, io-modules, servers or adapters) is unsupported to the target release.  2) Check if any hardware (fabric interconnects, io-modules, servers or adapters) is unsupported to the target release.  2) Check if any hardware (fabric interconnects, io-modules, servers or adapters) is unsupported to the target release.  2) Check if any hardware (fabric interconnects, io-modules, servers or adapters) is unsupported to the target release.  2) Check if any hardware (fabric interconnects, io-modules, servers or adapters) is unsupported to the target release.  2) Check if any hardware (fabric interconnects, io-modules, servers or adapters) is unsupported to the target release.  2) Check if any hardware (fabric interconnects, io-modules, servers or adapters) is |                            |   |

يلاتلا، لكلا لەاجت 9

رقنا .نآلا ةيقرت رايتخالا ةناخ ددحو ةلدسنملا رايتخالا ةناخ نم ةبسانملا Infra قمزح رتخأ ءاهنإ قوف.

|   |                                 | Install Infrastructure F                       | irmware                                                                                                    | ? ×    |
|---|---------------------------------|------------------------------------------------|----------------------------------------------------------------------------------------------------|--------|
|   | Prerequisites                   | Firmware System Status                         | Properties                                                                                                    |        |
| 2 | Install Infrastructure Firmware | Firmware Installer : <b>† Ready</b><br>Actions | Name : default Description : Infrastructure Pack                                                                                                   |        |
|   |                                 | Cancel Infrastructure Upgrade                  | Backup Version :<br>Infra Pack : 4.3(3a)A<br>Service Pack : <not set=""><br/>Force :<br/>Evacuate :</not>                                          |        |
|   |                                 |                                                | Infrastructure Upgrade Schedule Admin State : Untriggered Owner : Local Max Number Of Concurrent Tasks : Unlimited Start Time : 2024-05-17 01:39:2 |        |
|   |                                 |                                                | < Prev Next > Finish                                                                                                    | Cancel |

ءاەنإ ،نآلا ةيڧرت 10

## .OK قوف رقناو .ةمدخلا ةمزح ديدحت مدعل ريذحتلا لهاجتل معن قوف رقنا

| Prerequisites                   | Firmware System Status                                                              | Properties                                                      |
|---------------------------------|-------------------------------------------------------------------------------------|-----------------------------------------------------------------|
|                                 | Firmware Installer : 🕇 Ready                                                        | Name : default                                                  |
| Install Infrastructure Firmware | Actions                                                                             | Description : Infrastructure Pack                               |
|                                 |                                                                                     | Infra Pack : 4.3(3a)A                                           |
|                                 |                                                                                     | Service Pack : <not set=""></not>                               |
|                                 |                                                                                     | Force : 🗆                                                       |
|                                 |                                                                                     | Evenuate ·                                                      |
| Insta                           | II Infrastructure Firmware                                                          | ×                                                               |
|                                 | e Pack has not been selected, so any Se                                             | rvice Pack if already installed in the system, will be removed. |
| Press<br>or Car                 | Yes to disregard the warning and submit<br>ncel to make changes to the current conf | changes, No to quit the wizard figuration.                      |
|                                 |                                                                                     | No Cancel                                                       |
|                                 |                                                                                     |                                                                 |

.ةليلق تاظحل دعب ةيقرتلا أدبت .FSM بيوبتلا ةمالع قوف رقنا ،ةيقرتلا مدقت ةبقارمل

طبر ذفانم نيب تانايبلا رورم ةكرح لقن نامضل ،ءالجإلا رايخ نيكمتب ةدشب ىصوي تانايبلا رورم ةكرح عاطقنا بنجتلو ةيقرتلا ةيلمع ءانثأ ةينبلا.

ةيوناثلا ةيفيلاا ةينيبلا تالصوملا ىلع الوأ ةداع اذه متيو.

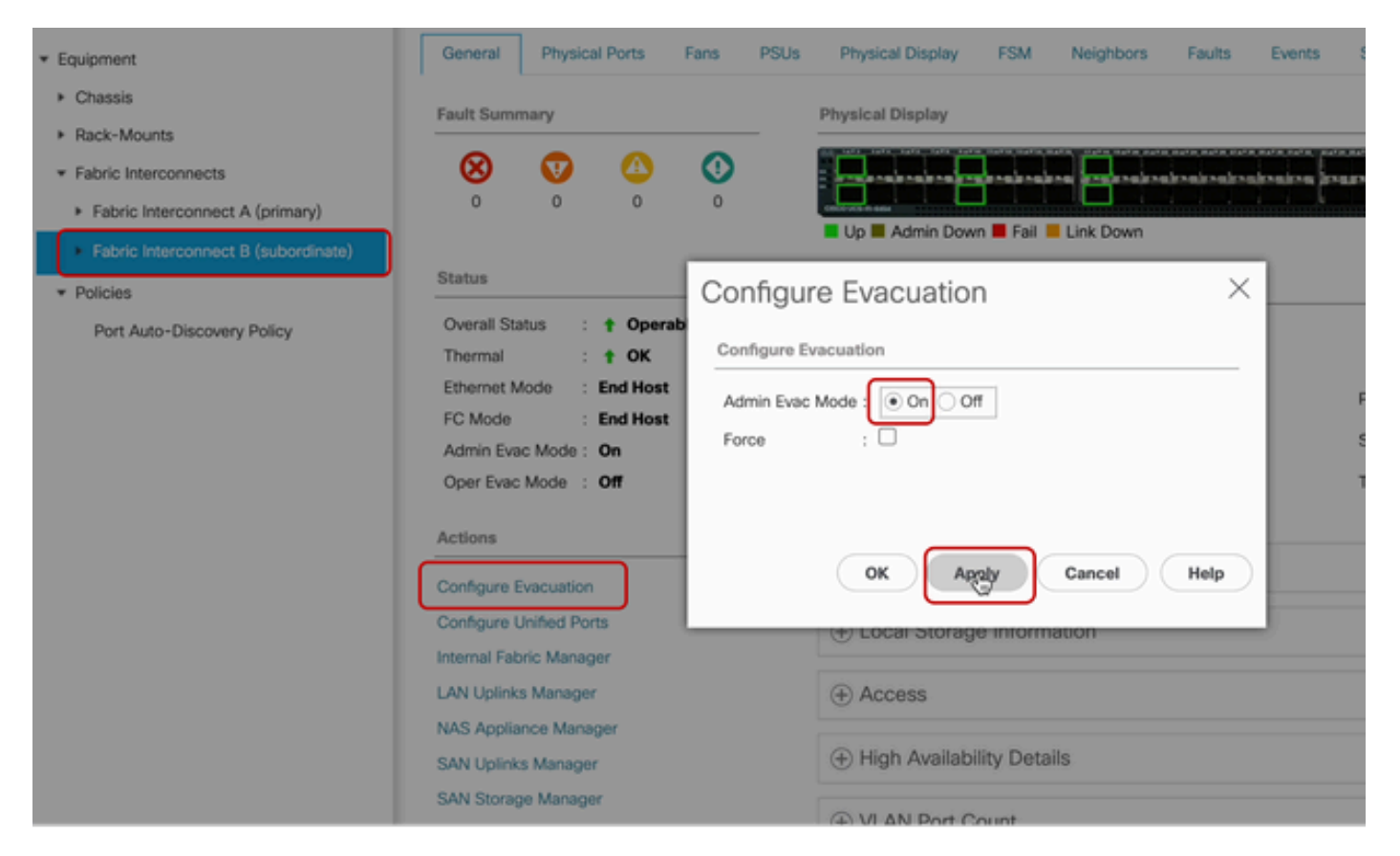

قيبطتلاو نيوكتلا 12

ةقاطب وأ يرهاظ زاهج وأ/و يرهاظ راسم يأ كلذكو (UCS روظنم نم) لمعت تاراسملا نأ نم ققحت (NIC) فيضملا لقانلا ئياهم وأ ةيضارتفا (NIC) ةكبش ةهجاو

ةيقرتلا ةيلمع ءانثأ رورملا ةكرح رثأت مدع نمضي اذهو.

نم ققحتف ،لطعم (vHBA) فيضم لقان ئياهم وأ (NIC) ةكبش ةهجاو ةقاطب يأ دوجو ةلاح يف ةيقرتلا لبق ةلاحلا لحب مقو ريثأتلا.

ةينيبلا تالصوملا ىلع ةيقرتلا ،ةيساسألا UCS ةينب ةيقرت أدبت ،ميمصتلا بسحب ةيوناثلا ةيفيللا.

متي ،"ةيوناثلا ةيفيللا ةينيبلا تالصوملا" يف ءاهتنالا كشو ىلع ةيقرتلا نوكت امدنع ماظن ةطساوب اتقؤم كجورخ ليجست UCS.

ةرادإلا يوتسم ةلاحب قلعتت تاهيبنت يقلتت نأ لمتحملا نمف ،SNMP نيوكتب تمق اذاٍ.

دعب نيكمتلا ةداعإو ةيقرتلا ءانثاً SNMP تامالعإ ليطعتب ىصوي مث نمو ،يعيبط رمأ اذهو طاشنلا لامكإ.

.UCS ةرادإ نوكم ةيقرت لامكإ متي ،ىرخأ ةرم ماظنلا رفوت درجمب

قيرط نع نيسحتلا نم ةحارتسإلا بقاري نأ UCS Manager ىلإ ىرخأ ةرم login عيطتسي تنأ FSM tab

| AI *                                                       | Equipment                       |                                 |                               |                         |                          |         |
|------------------------------------------------------------|---------------------------------|---------------------------------|-------------------------------|-------------------------|--------------------------|---------|
| Equipment                                                  | Main Topology View Fabr         | ic Interconnects Servers T      | hermal Decommissioned         | Firmware Management Pol | icies Faults Diagnostics |         |
| * Chassis                                                  | Installed Firmware Firmw        | are Auto Install Catalog Packag | e Download Tasks Packa        | ages Images Upgrade V   | Validation Faults        |         |
| Chassis 1                                                  | General FSM                     |                                 |                               |                         |                          |         |
| P RECONDUCTS                                               | Pom otatus :                    | in Progress                     |                               |                         |                          |         |
| Fabric Interconnects     Fabric Interconnect A (primary)   | Current FSM Name :              | Deploy                          |                               |                         |                          |         |
| <ul> <li>Fabric Interconnect B (inapplicable) O</li> </ul> | Progress Status :               |                                 | 90%                           |                         |                          |         |
| <ul> <li>Policies</li> </ul>                               | Remote Invocation Result :      | Not Applicable                  |                               |                         |                          |         |
| Port Auto-Discovery Policy                                 | Remote Invocation Error Code :  | None                            |                               |                         |                          |         |
|                                                            | Remote Invocation Description : |                                 |                               |                         |                          |         |
|                                                            | ⊖ Step Sequence                 |                                 |                               |                         |                          |         |
|                                                            | Order                           | Name                            | Description                   | Status                  | Timestamp                | Retried |
|                                                            | 1                               | Deploy Wait For Deploy          | Waiting for Deploy to begin(F | Success                 | 2024-05-18T11:35:31Z     | 0       |
|                                                            | 2                               | Deploy Resolve Distributable    | Resolving distributable name  | Skip                    | 2024-05-18T11:35:31Z     | 0       |
|                                                            |                                 |                                 |                               |                         | 2024-05-18711-25-217     |         |

ايئاقلت اتباث اجمانرب 13 تيبثت

(IO) جارخإلا/لاخدإلا ةدحوو ةيوناثلا ةيفيللا ةينيبلا تالصوملا نم لك موقي كلذ دعبو ەل ةلباقملا ةيقرتلا تايلمع لامكإب ةقباطملا.

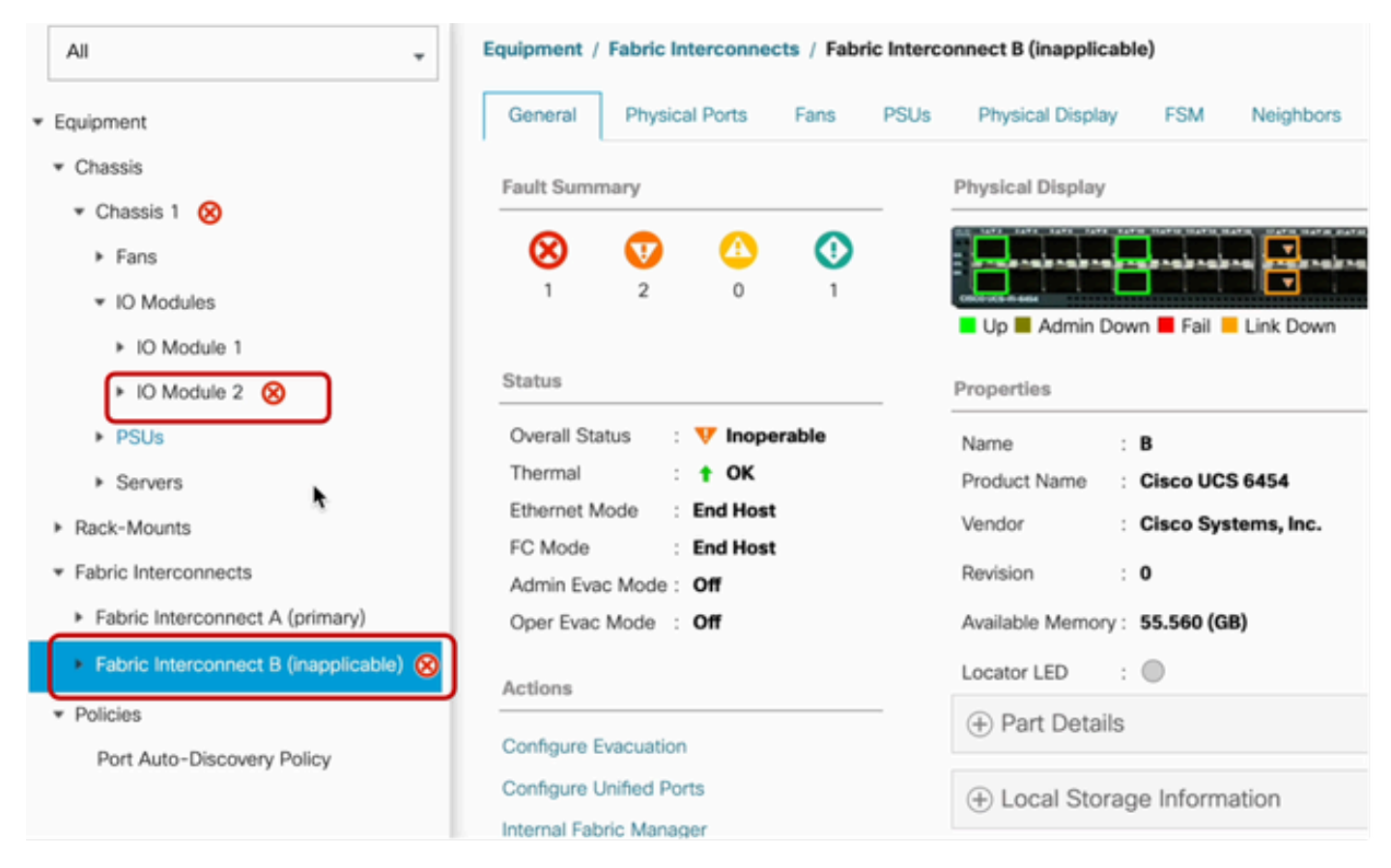

14 ةيجيسنلا تاطابترالا

ربع ةيوناثلا ةينيبلا تالصولاديدجلا تباثلا جمانربلا تارادصإ نأ نم ققحت ،لامتكالا دنع ةينيبلا ةيفيللا ةينيبلا تالصوملا ديدحت

(لقنتلاء عزج نم لداعملا مسق Fabric InterconnectBin ةلااحلا هذه يف).

رادصإ ظحال ،تباثلا هيجوتلا يف .Generaltab بيوبتلا ةمالع تحت لفسأل ريرمتلاب مق ةيعرفلا ةيفيللا ةينيبلا تالصوملا ىلع اثيدح هتيبثت مت يذلا تباثلا جمانربلا.

| Al v                                                    | Equipment / Fabric Interconnects / Fabric Interco | onnect B (subordinate)                        | Pending Activities ×                                                                                                    |   |  |  |  |
|---------------------------------------------------------|---------------------------------------------------|-----------------------------------------------|----------------------------------------------------------------------------------------------------|---|--|--|--|
| Equipment                                               | General Physical Ports Fans PSUs                  | Physical Display FSM Neig                     | There are activities in the system requiring reboot.<br>Click the <b>Pending Activities</b> button on the toolbar to acknowledge. |   |  |  |  |
| * Chassis                                               | Configure Unified Ports                           | Local Storage Information                     | Do not show again                                                                                                    |   |  |  |  |
| Chassis 1 (0)                                           | Internal Fabric Manager                           | -                                             |                                                                                                    | _ |  |  |  |
| <ul> <li>Rack-Mounts</li> </ul>                         | LAN Uplinks Manager                               | Access                                        |                                                                                                    |   |  |  |  |
| * Fabric Interconnects                                  | NAS Appliance Manager                             |                                               |                                                                                                    |   |  |  |  |
| <ul> <li>Fabric Interconnect A (primary)</li> </ul>     | SAN Uplinks Manager                               | <ul> <li>High Availability Details</li> </ul> |                                                                                                    |   |  |  |  |
| <ul> <li>Fabric Interconnect B (subordinate)</li> </ul> | SAN Storage Manager                               | Contract Course                               |                                                                                                    |   |  |  |  |
| * Deficient                                             | Enable Ports *                                    | (+) VLAN Port Count                           |                                                                                                    |   |  |  |  |
| Ded Auto-Diseases Dates                                 | Disable Ports                                     | FC Zone Count                                 |                                                                                                    |   |  |  |  |
| Port Auto-Liscovery Policy                              |                                                   | 0                                             |                                                                                                    |   |  |  |  |
|                                                         | Set Ethernet Switching Mode                       | Element                                       |                                                                                                    |   |  |  |  |
|                                                         | Set FC End-Host Mode                              | Firmware                                      | <b>\</b>                                                                                                    |   |  |  |  |
|                                                         | Set FC Switching Mode                             | Boot-loader Version : v05.47(04/2             | 8/2022)                                                                                                    |   |  |  |  |
|                                                         | Activate Firmware                                 | Kernel Version : 9.3(5)(43(3a                 | 0                                                                                                    |   |  |  |  |
|                                                         | Management Interfaces                             | System Version : 9.3(5)(43(3a                 | 0                                                                                                    |   |  |  |  |
|                                                         | Turn on Locator LED                               | Service Pack Version : 4.3(3)SPO(D            | efault)                                                                                                    |   |  |  |  |
|                                                         | Install Secure FPGA                               | Package Version                               |                                                                                                    |   |  |  |  |
|                                                         |                                                   | Startup Kernel Version : 9.3(5)143(3a         | 0                                                                                                    |   |  |  |  |
|                                                         |                                                   | Activate Status : Ready                       |                                                                                                    |   |  |  |  |
|                                                         |                                                   | Startup System Version : 9.3(5)143(3a         | 0                                                                                                    |   |  |  |  |
|                                                         |                                                   | Activate Status : Ready                       |                                                                                                    |   |  |  |  |
|                                                         |                                                   | Startup Service Pack Version : 4.3(3)5        | iP0(Default)                                                                                                    |   |  |  |  |
|                                                         |                                                   | Activate Status : Ready                       |                                                                                                    |   |  |  |  |
|                                                         |                                                   |                                               |                                                                                                    |   |  |  |  |

14 ةيجيسنلا تاطابترالا

ەليغشت ةداعإو يساسألا يلخادلا ةينبلا لاصتا ةيقرت مزلي ،اەلامتكا ىلع لوصحل. ةلاعف تارييغت لمعل ليغشت ةداعإ بلطتي ەيبنت كانە.

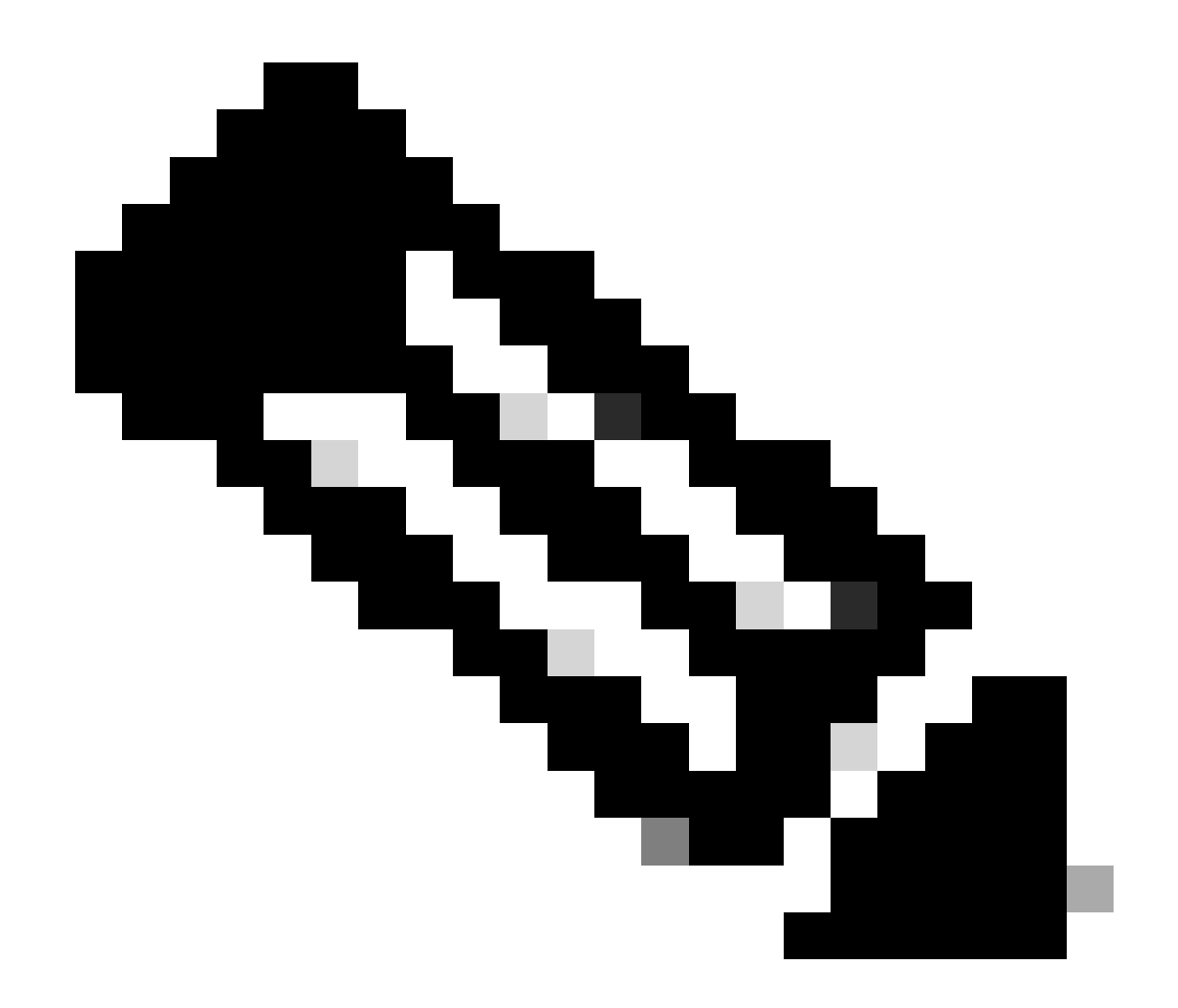

ايلعفو ايلعف لمعت تاراسملا عيمج نأ نم ققحت .ةمساح ةوطخ هذه :ةظحالم ذفانم ديهمت ةداعإ لبق ةينبلا طبر ذفانم نم لك يف يلاعلا رفوتلا ىلإ ةفاضإلاب مينبلا طبر

ماظن نأ ودبي .عاطقنا وأ لمعلا نع فقوت يأ بنجتو حاجنلا نامضل ايساسأ رمألا اذه دعي لكشب هليغشت متي مل يوناثلا هراسم نأ الإ ،ليغشتلا ديق يرهاظلا زاهجلا وأ ليغشتلا لماك.

```
ماظن دقفي دق ،عضولا وه اذه ناك اذإ
راسم ىلع روثعلا ىلع متردق مدع ببسب لاصتالا يرهاظلا زامجلا وأ ليغشتلا.
```

A. ةينبلا لاصتا ديەمت ةداعإل نامأب لقتنا ،تاكبشلا عيمج نم ققحتلا درجمب

نميألا يولعلا نكرلا يفةقثبنملا ةقلعملا ةطشنألا قوف رقنا

| ſ          | Pending Activities                                                                                                    |  |  |  |  |
|------------|----------------------------------------------------------------------------------------------------|--|--|--|--|
| Decommissi | There are activities in the system requiring reboot.<br>Click the <b>Pending Activities</b> button on the toolbar to acknowledge. |  |  |  |  |
|            | Do not show again                                                                                                    |  |  |  |  |
|            |                                                                                                    |  |  |  |  |

14 ةيجيسنلا تاطابترالا

ةقطقط .ةيفيللا ةيني معن ددح .نآلاا reboot ققطقط .قيفيللاا قينيبلاا تالصوملا ددح ةقثبنملا تاراطإلاا قالغإل قفاوم رقناو.

| Pending Activities                                             | ×                    |
|----------------------------------------------------------------|----------------------|
| User Acknowledged Activities Scheduled Activities              |                      |
| Service Profiles Fabric Interconnects Servers Chassis Profiles |                      |
| Actions                                                        |                      |
| Reboot now                                                     |                      |
| Pending Disruptions : defaultValue                             |                      |
| Pending Changes :                                              |                      |
| ⊖ Details                                                      |                      |
| Modified at : 2024-05-18T03:21:02Z                             |                      |
| Acknowledgment State : Waiting For User                        |                      |
| Schedule : fi-reboot                                           |                      |
|                                                                |                      |
|                                                                |                      |
|                                                                |                      |
|                                                                |                      |
|                                                                |                      |
|                                                                |                      |
|                                                                |                      |
|                                                                | OK Apply Cancel Help |

جمانربلا ةيقرت لامكإل يساسألاا يلخادلا ةينبلا لاصتا ديەمت ةداعإ ىلإ ءارجإلا اذه يدؤي تباثلا.

متي مث نمو ،ةعومجملا ماظن ةدايق رود نوسوؤرملا ىلوتي ،ەذە ليغشتلا ةداعا ةيلمع ءانثأ تقۇم لكشب UCS Manager جمانرب نم كجورخ ليجست.

| UCS Manager                                                                                                    |                                                                                                    | Connection Error                                                                                                    |                               |                                                                                              |
|----------------------------------------------------------------------------------------------------|----------------------------------------------------------------------------------------------------|----------------------------------------------------------------------------------------------------|-------------------------------|----------------------------------------------------------------------------------------------|
| All    Equipment  Chassis  Chassis 1   Rack-Mounts  Fabric Interconnect A (primary)   Fabric Interconnect B (subordinate)  Fabric Interconnect B (subordinate)  Policies Port Auto-Discovery Policy | Equipment<br>Main Topology View Fabric Ir<br>Installed Firmware Firmware record res<br>General FSM<br>Status<br>Firmware Installer : Cin Progress<br>Actions<br>Install Infrastructure Firmware<br>Install Chassis Firmware<br>Install Server Firmware | Unable to connect to the server. The server of the server of the server. The server of the server of the server of | he application will now exit. | Aanagement Policies<br>mages Upgrade Validation<br>4.2(2e)A<br>0(Default),4.2(2)SP0(Default) |
|                                                                                                    |                                                                                                    |                                                                                                    |                               |                                                                                              |

18 لاصتا أطخ

مق ،UCS ةرادإب ةصاخلا (GUI) ةيموسرلا مدختسملا ةهجاو ىلإ لوصولا ةداعتسإ درجمب ىرخأ ةرم لوخدلا ليجستب.

مدقت نيسحتلا ققدي نأ ىرخأ ةرم FSM لا تبقار.

| Equipment                                                 | Main Topology View Fabric Interconnects Servers Thermal Decommissioned Firmware Management Policies Faults Diagnostics |
|-----------------------------------------------------------|----------------------------------------------------------------------------------------------------|
| Chassis                                                   | Installed Firmware Auto Install Catalog Package Download Tasks Packages Images Upgrade Validation Faults               |
| Chassis 1 😨                                               | General FSM                                                                                                    |
| * Rack-Mounts                                             | FSM Status : In Progress                                                                                               |
| Enclosures                                                | Description :                                                                                                    |
| FEX                                                       | Current FSM Name : Deploy                                                                                              |
| Servers                                                   | Completed at :<br>Progress Status : 90%                                                                                |
| Fabric Interconnects                                      | Remote Invocation Result : Not Applicable                                                                              |
| <ul> <li>Fabric Interconnect A (subordinate) S</li> </ul> | Remote Invocation Error Code : None                                                                                    |
| <ul> <li>Fabric Interconnect B (primary)</li> </ul>       | Remote Invocation Description :                                                                                        |
| * Policies                                                | Step Sequence                                                                                                    |

19 Fabric Interconnect A

قباسلا SprimaryFabric Interconnectassumes StoreProdNaterole نإف ،ةيقرتلا لامتكا دنع .ةعومجملا يف

## ققحتلا

تالصوملا ددح ،لقنتلا ءزج يف ةزهجألا مسق يف ،UCS ةرادإل ةحجان ةيقرت نم ققحتلل ةيفيللا ةينيبلا.

(+) دئاز لكلا عيسوت ةنوقيأ قوف رقنا ،ةتبثملا ةتباثلا جماربلا بيوبتلا ةمالع تحت

| Cisco UC | -                                                       | Equipment / Fabric Interconnects  |                   |                 |                       |                    |                 |  |  |
|----------|---------------------------------------------------------|-----------------------------------|-------------------|-----------------|-----------------------|--------------------|-----------------|--|--|
| 8        | Equipment     Chassis                                   | Fabric Interconnects IO Modules   | Thermal Power Fan |                 | ts Events Performance |                    | 0               |  |  |
| ಕೆಂ      | Rack-Mounts                                             | Name                              | Model             | Package Version | Running Version       | Startup Version    | Activate Status |  |  |
| _        | Fabric Interconnects                                    | ▼ UCS Manager                     |                   |                 |                       |                    |                 |  |  |
| *        | <ul> <li>Fabric Interconnect A (subordinate)</li> </ul> | UCS Manager Service Pack          | (                 | $\frown$        | 4.3(3)SP0(Default)    | 4.3(3)SP0(Default) | Ready           |  |  |
| =        | <ul> <li>Fabric Interconnect B (primary)</li> </ul>     | UCS Manager System                |                   | 4.3(3a)A        | 4.3(3a)               | 4.3(3a)            | Ready           |  |  |
|          | Policies                                                | + Fabric Interconnects            |                   |                 |                       |                    |                 |  |  |
|          | Port Auto-Discovery Policy                              | w Fabric Interconnect A (subord). | Cisco UCS 6454    |                 |                       |                    |                 |  |  |
|          |                                                         | Kernel                            |                   | 4.3(3a)A        | 9.3(5)43(3a)          | 9.3(5)43(3a)       | Ready           |  |  |
| ~0       |                                                         | Service Pack                      |                   |                 | 4.3(3)5P0(Default)    | 4.3(3(SP0(Default) | Ready           |  |  |
|          |                                                         | System                            |                   | 4.3(3a)A        | 9.3(5)43(3a)          | 9.3(5)(43(3a)      | Ready           |  |  |
|          |                                                         |                                   | Cisco UCS 6454    |                 |                       |                    |                 |  |  |
|          |                                                         | Kernel                            |                   | 4.3(3a)A        | 9.3(5)43(3a)          | 9.3(5)43(3a)       | Ready           |  |  |
|          |                                                         | Service Pack                      |                   |                 | 4.3(3)SP0(Default)    | 4.3(3(SP0(Default) | Ready           |  |  |
|          |                                                         | System                            |                   | 4.3(3a)A        | 9.3(5)43(3a)          | 9.3(5)43(3a)       | Ready           |  |  |
|          |                                                         |                                   |                   |                 |                       |                    |                 |  |  |
|          |                                                         |                                   |                   |                 |                       |                    |                 |  |  |

ەتيبثت مت اتباث اجمانرب 20

### .حاجنب UCS ةرادإ ةيڧرت تمت

نآلا هليطعتب موقت نأ ركذتف ،اقبسم ءالخإلا دادعإ نيوكتب تمق اذإ.

| Enclosures<br>FEX                                                                                                    | 0                                                                                     | 0                                         | 0                                                    | 0                                    | Up Admin Down Fail Link Down                                   | dradoaioa (ioan |
|----------------------------------------------------------------------------------------------------|---------------------------------------------------------------------------------------|-------------------------------------------|------------------------------------------------------|--------------------------------------|----------------------------------------------------------------|-----------------|
| Servers  Fabric Interconnects Fabric Interconnect A (subordinate) Fabric Interconnect B (primary) Policies Port Auto-Discovery Policy | Status<br>Overall Stal<br>Thermal<br>Ethernet M<br>FC Mode<br>Admin Evac<br>Oper Evac | tus :<br>ode :<br>:<br>: Mode :<br>Mode : | † Operab<br>† OK<br>End Host<br>End Host<br>On<br>On | Configu<br>Configu<br>Admin<br>Force | gure Evacuation<br>ure Evacuation<br>Evac Mode : On Off<br>: O | ×               |
|                                                                                                    | Actions<br>Configure En<br>Configure U<br>Internal Fabr                               | vacuation<br>nified Po<br>ric Manag       | n<br>rts<br>gor                                      |                                      | OK Apply Cancel Help                                           |                 |

21 ةرادإلا عضو ليغشت فاقيإ

يف اذه رماوألا رطس ةهجاو رمأ مادختساب ةعومجملا ماظن ليمع رييغت كنكمي ،رمألا بلطت اذإ ةيلحملا ةرادإلا عضو:

لمتحم ليمع cluster#

FI-B# connect local-mgmt
Cisco Nexus Operating System (NX-OS) Software
TAC support: http://www.cisco.com/tac
Copyright (c) 2009, Cisco Systems, Inc. All rights reserved.
The copyrights to certain works contained in this software are
owned by other third parties and used and distributed under
license. Certain components of this software are licensed under
the GNU General Public License (GPL) version 2.0 or the GNU
Lesser General Public License (LGPL) Version 2.1. A copy of each
such license is available at
http://www.opensource.org/licenses/gpl-2.0.php and
http://www.opensource.org/licenses/lgpl-2.1.php

Connect Cluster Lead زاہج 22

ةعباتم TypeYesto. رطس ةەجاو تاليثم نم تقۇم لكشب كجورخ ليجست كلذ دعب متي مث قيموسرلا مدختسملا ةەجاوو رماوألا.

ماظن لوؤسم نأ نم ققحتلل UCS Manager جمانرب ىلإ ىرخأ ةرم لوخدلا ليجستب مق كيدل قباسلا يلخادلا ةينبلا لاصتا نآلا وه ةعومجملا.

UCS. ةرادإ ةيقرت نآلا تلمتكا

ةمجرتاا مذه لوح

تمجرت Cisco تايان تايانق تال نم قعومجم مادختساب دنتسمل اذه Cisco تمجرت ملاعل العامي عيمج يف نيم دختسمل لمعد يوتحم ميدقت لقيرشبل و امك ققيقد نوكت نل قيل قمجرت لضفاً نأ قظعالم يجرُي .قصاخل امهتغلب Cisco ياخت .فرتحم مجرتم اممدقي يتل القيفارت عال قمجرت اعم ل احل اوه يل إ أم اد عوجرل اب يصوُتو تامجرت الاذة ققد نع اهتي لوئسم Systems الما يا إ أم الا عنه يل الان الانتيام الال الانتيال الانت الما